## Podnošenje zahtjeva za isplatu putem AGRONET sustava:

Zahtjev za isplatu se podnosi putem AGRONET sustava (u daljnjem tekstu: AGRONET). Zahtjev za isplatu korisnik može podnijeti nakon prihvaćanja Odluke o dodjeli sredstava. Odabirom kartice ISPLATE korisniku se otvara popis Mjera s pripadajućim ID brojem prijave za koje je korisnik podnio Zahtjev za potporu. U stupcu ZAHTJEV odaberite opciju *Započni novi zahtjev*. Korisnicima se preporuča upotreba internetskog preglednika: Internet Explorer.

|                                                          |                                                                |                                                                                                    |                          |                                         |                                         |                                      | _                | _                   |                         |
|----------------------------------------------------------|----------------------------------------------------------------|----------------------------------------------------------------------------------------------------|--------------------------|-----------------------------------------|-----------------------------------------|--------------------------------------|------------------|---------------------|-------------------------|
| 🗲 🕞 👰 https://agronet.apprrr.hr/Forms/ModulRur           | al/SubmissionPaymen 🔎 🗸                                        | 🔒 🖒 🏉 ISA                                                                                              | ÷.                       | Agronet                                 | ×                                       |                                      |                  | 10.000              | <b>↑</b> ★ 🔅            |
| 👍 8 Google 😤 Login 🔞 Home - Intranet 🧃 HR Poi            | rtal 🕂 Digitalna pisarnica 🏌                                   | 📬 httpruralnirazvoj                                                                                    |                          |                                         |                                         |                                      | 👌 • 🖻 •          | 📑 🖶 💌 Page 🕶 Safety | 🔹 Tools 🕶 🔞 👻 🦉         |
|                                                          | AGENCIJA<br>ZA PLAĆANJA U POLJOPRIV<br>RIBARSTVU I RURALNOM RA | REDI,<br>ZVOJU                                                                                         | OSNOVNI PODACI           | PRAVNA OSNOVA                           | POTPOR ISF                              | PLATE IDUSTAJANJE                    | ODLUKE           |                     |                         |
|                                                          | 497032                                                         |                                                                                                    |                          |                                         | PRIST                                   | UP PROMIJENI ZAPORKU                 | ODJAVI SE        |                     |                         |
|                                                          | Zahtjev za isplator                                            | n                                                                                                    |                          |                                         |                                         |                                      |                  |                     |                         |
|                                                          | ID isplate ID prijave                                          | NJERA<br>TEST 4.1.2. Zbrinjavanje,                                                                     | Status Zadnje<br>izmjene | Datum Natječaj<br>podnošenja aktivan od | Natječaj Broj<br>isplata /<br>Broj rata | Tip Zahtjer                          | Sadržaj          |                     |                         |
|                                                          | 636448                                                         | rukovanje i korištenje<br>stajskog gnojiva u cilju<br>smanjenja štetnog utjecaja<br>na okoliš - kopija | Nije<br>započeto         |                                         | 0/3                                     | Isplata Zapož<br>novi<br>zahtjer     |                  |                     |                         |
|                                                          |                                                                |                                                                                                    |                          |                                         |                                         |                                      |                  |                     |                         |
|                                                          |                                                                |                                                                                                    |                          |                                         |                                         |                                      |                  |                     |                         |
|                                                          |                                                                |                                                                                                    |                          |                                         |                                         |                                      |                  |                     |                         |
|                                                          |                                                                |                                                                                                    |                          |                                         | © 2010 Agencija za p                    | laćanja u poljoprivredi, ribarstvu i | uralnom razvoju. |                     |                         |
|                                                          |                                                                |                                                                                                    |                          |                                         |                                         |                                      |                  |                     |                         |
| avascript:doPostBack('ctI00\$ContentPlaceHolderContent\$ | gdvPaymentSubmissionList\$                                     | ctl04\$lbtnCreatePayment','')                                                                          |                          |                                         |                                         |                                      |                  |                     | €,100% -                |
|                                                          | <b>W O V</b>                                                   |                                                                                                    |                          |                                         |                                         |                                      |                  | HR 🔺 🤉              | 15:15<br>(*) 22.9.2015. |

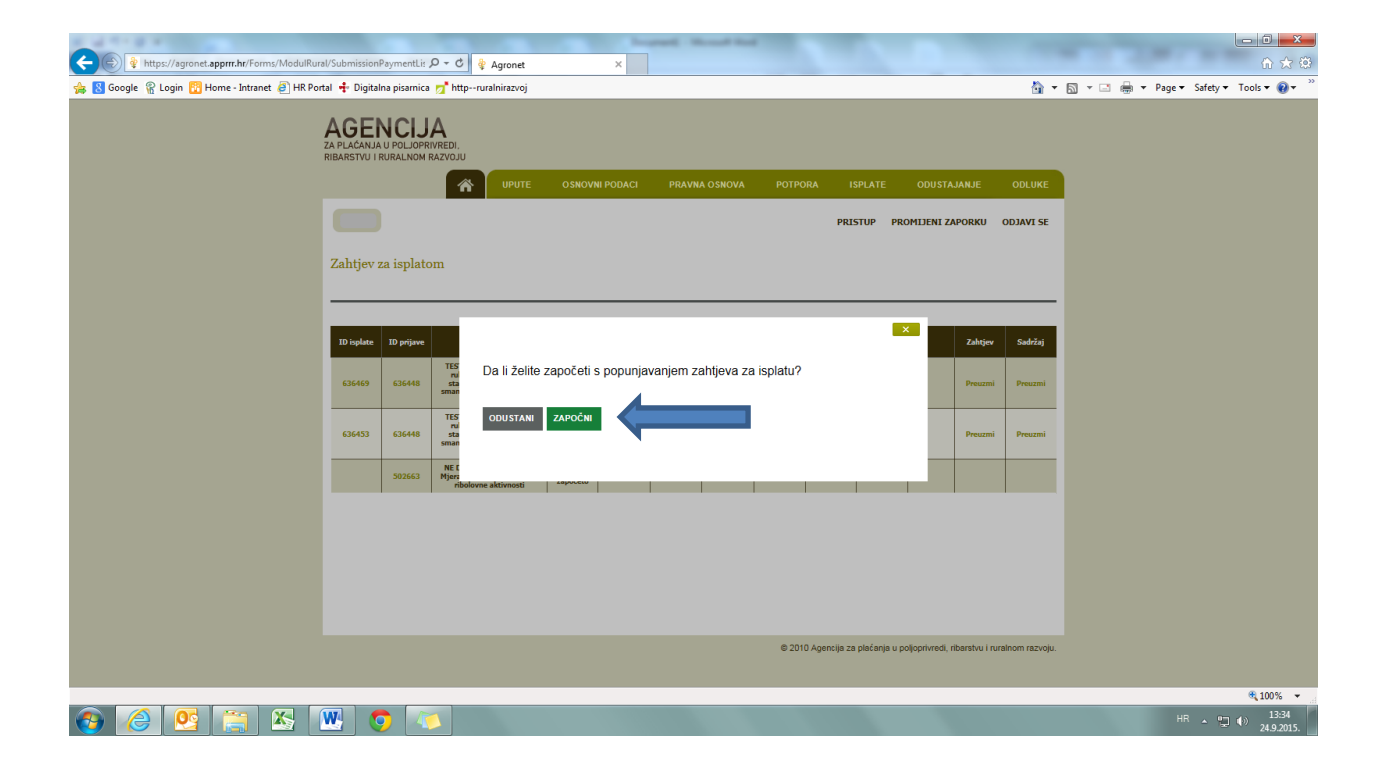

Nakon otvaranja početnog ekrana Zahtjeva za isplatu otvaraju se kolone *"Grupe pitanja"* i *"Status"* koji se odnose na grupe pitanja.

## Statusi pitanja/grupa

Sve grupe pitanja sastoje se od pojedinačnih pitanja. Svako pitanje ima svoj status. Inicijalni status svih pitanja je "*Nije započeto"*, a otvaranjem pitanja status pitanja se mijenja u "*U tijeku"*, dok se odgovorom/potvrdom pitanja status pitanja mijenja u "*Potvrđeno"*. Za vrijeme odgovaranja na pitanja iz neke grupe pitanja, status grupe je u "*U tijeku"*. Nakon odgovaranja na sva pitanja unutar jedne grupe pitanja status grupe se mijenja u "*Potvrđeno"*.

|                                                 | SectionServer 0 = 0.4 Sec.                                                                     | Income Read Lond                                                            |                                       |  |  |  |
|-------------------------------------------------|------------------------------------------------------------------------------------------------|-----------------------------------------------------------------------------|---------------------------------------|--|--|--|
| Inteps://agronec.apprm.nr/Porms/Modulicural     | Sectionoroups.aspx D + 0 @BA                                                                   | ×                                                                           |                                       |  |  |  |
| 🙀 🔯 Google 🦹 Login 🔯 Home - Intranet 🖉 HK Porta | i 🕂 Digitalna pisarnica 💆 httpruralnirazvoj                                                    | 9 ·                                                                         | V • I m • Page • Safety • Tools • V • |  |  |  |
| 1                                               | AGENCIJA<br>AFLACHURU POLJOPRIVEDI<br>IBARSTVJ I RURALNOM RAZVOJU<br>IBUTE OKNOVAL POLACI BRAV |                                                                             |                                       |  |  |  |
|                                                 |                                                                                                | PRISTUP PROMIJENI ZAPORKU ODJAVI SE                                         |                                       |  |  |  |
|                                                 | TEST 1. Natječaj za operaciju                                                                  | ODUSTANI SPREMI PRIJAVU                                                     |                                       |  |  |  |
|                                                 | Zahtjev za isplatu (1/3) - ID: Pripadajući Zahtjev za potporu – ID:                            |                                                                             |                                       |  |  |  |
|                                                 | Grupe pitanja                                                                                  | Status                                                                      |                                       |  |  |  |
|                                                 | 2. KRITERIJI ODABIRA                                                                           | Potvrđen<br>Nije započeto                                                   |                                       |  |  |  |
|                                                 | ZZI 2. PODACI O ULAGANJU                                                                       | Nije započeto                                                               |                                       |  |  |  |
|                                                 | ZZI 3. PODACI IZ ZAHTJEVA ZA ISPLATU                                                           | Nije započeto                                                               |                                       |  |  |  |
|                                                 | ZZI 4. PODACI O RAČUNU                                                                         | Nije započeto                                                               |                                       |  |  |  |
|                                                 | ZZI 5. IZJAVA O IZDACIMA                                                                       | Nije započeto                                                               |                                       |  |  |  |
|                                                 | ZZI 6. IZJAVE                                                                                  | Nije započeto                                                               |                                       |  |  |  |
|                                                 | ZZI 7. DOKUMENTACIJA                                                                           | Nije započeto                                                               |                                       |  |  |  |
|                                                 |                                                                                                |                                                                             |                                       |  |  |  |
|                                                 |                                                                                                | © 2010 Agencija za plećanja u poljoprivredi, riberativu i runalnom razvoju. |                                       |  |  |  |
|                                                 |                                                                                                |                                                                             | €_100% <del>-</del>                   |  |  |  |
| 🚳 🧭 💽 🚞 🚯                                       | 🖳 🧿 🔼                                                                                          |                                                                             | HR 🔺 🛱 🌗 15:18<br>22.9.2015.          |  |  |  |

Ukoliko želite prekinuti s popunjavanjem Zahtjeva za isplatu i nastaviti kasnije, možete spremiti trenutno unesene podatke odabirom opcije "SPREMI PRIJAVU". Neovisno o navedenom, svakako preporučamo prilikom ispunjavanja Zahtjeva povremeno spremiti Zahtjev. Nakon spremanja Zahtjeva, isti možete ponovno pokrenuti i nastaviti s popunjavanjem odabirom u kartici "ISPLATE".

Odabirom grupe pitanja otvara se pojedino pitanje na koje je potrebno dati odgovor, upisati podatak ili učitati dokument.

| A REAL PROPERTY AND A REAL PROPERTY AND A REAL |                                           |                   | water in the set                     |                                         |                         | - 0 <b>- X</b> |
|----------------------------------------------------------------------------------------------------|-------------------------------------------|-------------------|--------------------------------------|-----------------------------------------|-------------------------|----------------|
| (C) 🔹 https://agronet.apprrr.hr/Forms/ModulRi                                                                                                    | iral/CurrentQuestion.asj 🔎 👻 🔒            | 🖒 🏺 Agronet 🛛 🗙   |                                      |                                         |                         | ☆ 🛠 😣          |
| 👍 🔞 Google 😤 Login 🔯 Home - Intranet 🗿 HR P                                                                                                    | ortal 🕂 Digitalna pisamica 👩              | httpruralnirazvoj |                                      | 合 -                                     | 🛚 🔹 🖶 🕈 Page 🕶 Safety 🕶 | Tools 🕶 🔞 🕶 🦥  |
|                                                                                                    |                                           |                   | ODUS                                 | STANI SPREMI PRIJAVU                    |                         | ^              |
|                                                                                                    |                                           |                   |                                      |                                         |                         |                |
|                                                                                                    | Ditania                                   |                   |                                      |                                         |                         |                |
|                                                                                                    |                                           | NIKU              |                                      |                                         |                         |                |
|                                                                                                    |                                           |                   | ZELIM PONO                           | WIND PREGLEDATI PITANJE                 |                         |                |
|                                                                                                    |                                           |                   |                                      |                                         |                         |                |
|                                                                                                    | Odgovor                                   |                   |                                      |                                         |                         |                |
|                                                                                                    | 1.1.1. Ime i prezime / naziv<br>korisnika |                   |                                      |                                         |                         |                |
|                                                                                                    |                                           |                   |                                      |                                         |                         |                |
|                                                                                                    | 112 OIB korispika                         |                   |                                      |                                         |                         |                |
|                                                                                                    |                                           |                   |                                      |                                         |                         |                |
|                                                                                                    |                                           |                   |                                      |                                         |                         |                |
|                                                                                                    | 1.1.3. Pravni zastupnik - u               |                   |                                      |                                         |                         |                |
|                                                                                                    | statuja pravne osose                      |                   | 0                                    |                                         |                         |                |
|                                                                                                    |                                           |                   |                                      |                                         |                         |                |
|                                                                                                    | 1.1.4. Ulica i broj                       |                   |                                      |                                         |                         |                |
|                                                                                                    |                                           |                   |                                      |                                         |                         |                |
|                                                                                                    | 1.1.5. Naselje i poštanski                |                   |                                      |                                         |                         |                |
|                                                                                                    | broj                                      |                   |                                      |                                         |                         |                |
|                                                                                                    | 117 Augusta                               |                   |                                      |                                         |                         |                |
|                                                                                                    | 1.1.7. Zupanija                           |                   |                                      |                                         |                         |                |
|                                                                                                    | 1.1.8. Porezni status<br>korisnika        | u sustavu PDV-a   |                                      |                                         |                         |                |
|                                                                                                    | POVRATAK NA LISTU                         |                   |                                      |                                         |                         |                |
|                                                                                                    |                                           |                   |                                      |                                         |                         |                |
|                                                                                                    |                                           |                   | © 2010 Agencija za plaćanja u poljop | privredi, ribarstvu i ruralnom razvoju. |                         | ~              |
| javascript:_doPostBack('ctl00\$ContentPlaceHolderContent                                                                                                    | SlbtnQuestionList',")                     |                   |                                      | _                                       |                         | € 100% ×       |
|                                                                                                    | 👱 🧿 💌                                     |                   | and the second second                |                                         | HR 🔺 🛫                  | (*) 24.9.2015. |

Kad se prilikom ispunjavanja Zahtjeva pored pitanja nalazi oznaka ③, istu možete odabrati. Odabirom navedene oznake otvara se dijaloški okvir s detaljnim informacijama koje opisuju pojedino pitanje.

|                                                                                             | Inspect Mount and                    |                                                                                                    |                                         |
|---------------------------------------------------------------------------------------------|--------------------------------------|----------------------------------------------------------------------------------------------------|-----------------------------------------|
| (⇐) (⊉ https://agronet.apprrr.hr/Forms/ModulRural/CurrentQuestion.as) P = Ac                | ×                                    |                                                                                                    | n 🛧 🛱                                   |
| 🊖 覐 Google  🖀 Login 🕎 Home - Intranet 🗿 HR Portal 💠 Digitalna pisarnica 对 httpruralnirazvoj |                                      | <u>6</u>                                                                                                    | 🔹 🗟 👻 🖃 🖷 💌 Page 👻 Safety 👻 Tools 💌 🔞 💌 |
|                                                                                             |                                      |                                                                                                    | ,                                       |
| 👚 ирите                                                                                     | OSNOVNI PODACI PRAVNA OSNOVA POTPORA | ISPLATE ODUSTAJANJE ODLUKE                                                                                                    |                                         |
|                                                                                             |                                      | PRISTUP PROMIJENI ZAPORKU ODJAVI SE                                                                                                    |                                         |
| Pitanje br. 11078                                                                           |                                      |                                                                                                    |                                         |
|                                                                                             |                                      | ODUSTANI SPREMI PRIJAVU                                                                                                    |                                         |
| Pitanje<br>2.1. PODACI O ULAGANJU                                                           |                                      | ŽELIM PONOVNO PREGLEDATI PITANJE 🗌                                                                                                    |                                         |
| Odgovor                                                                                     |                                      |                                                                                                    |                                         |
| 2.1.1. Naziv ulaganja (Prilog<br>3 Odluke o dođjeli<br>sredstava)                           | ° • 🗶                                |                                                                                                    |                                         |
| 2.1.2. Ukupni iznos<br>prihvatijivog ulaganja (iz<br>Odluke o dodjeli sredstava)            | HRK                                  |                                                                                                    |                                         |
| 2.1.3. iznos potpore                                                                        | HRK                                  |                                                                                                    |                                         |
| 2.1.4. Iznos potpore EU dio                                                                 | HRK                                  |                                                                                                    |                                         |
| 2.1.5. Iznos potpore RH dio                                                                 |                                      |                                                                                                    |                                         |
| POVRATAK NA LISTU                                                                           |                                      |                                                                                                    |                                         |
|                                                                                             | 8 0740 Aug                           |                                                                                                    |                                         |
|                                                                                             | 404 UTIK @                           | and a set of a land of the set of the set of | 🔍 100% 👻                                |
| 🚳 🙆 🔛 🔛 💿 💿                                                                                 |                                      |                                                                                                    | HR 🔺 🎲 15:25<br>24.9.2015.              |

Prilikom popunjavanja Izjave o izdacima, potrebno je preuzeti predložak na računalo, popuniti tablicu i popunjenu je učitati u Excel formatu. Prilikom popunjavanja Izjave o izdacima potrebno je obratiti pažnju da se na lijevoj strani obrasca u dijelu "podaci o računima" isključivo navedu **računi** po kojima se traži povrat sredstava, a ne i predračuni, računi za predujam itd. Navedeno je naročito važno kod popunjavanja Zahtjeva za isplatu u ratama jer se povrat sredstava može tražiti isključivo za odobreni trošak koji je realiziran (za nabavljanu opremu/izvedene radove), znači za ispostavljen i plaćen račun.

Ukoliko tražite isplatu u ratama zbroj iznosa koje tražite u svim ratama ne može biti viši od iznosa dodijeljene potpore u Odluci o dodijeli sredstava. Traženi iznos u 1. rati sukladno Pravilniku za Mjeru 4. ne može biti veći od 50% odobrenih sredstava javne potpore. Ako u Zahtjevu za isplatu rate tražite povrat za neodobreni ili neprihvatljivi trošak, takav trošak će biti svrstan u neprihvatljiv, a iznos koji ste za njega tražili neće biti moguće zatražiti prilikom podnošenja neke od narednih rata. Sukladno članku 63. Provedbene Uredbe Komisije (EU br.809/2014) ako Korisnik u Zahtjevu za isplatu navede iznos koji je viši od prihvatljivog iznosa potpore, Agencija može umanjiti iznos za isplatu, odnosno ako nakon administrativne obrade Zahtjeva za isplatu omjer prihvatljivih i neprihvatljivih troškova bude veći od 10% Agencija za plaćanja može primijeniti sankcije.

| A MARKED AND A MARKED AND A MARKED A | hand i                                                                                                    | Name and South                                              |                                           |
|----------------------------------------------------------------------------------------------------|----------------------------------------------------------------------------------------------------|-------------------------------------------------------------|-------------------------------------------|
| () Inttps://agronet.apprrr.hr/Forms/ModulRural/CurrentQuestion.asj                                                                                                    | D ~ ≜ Ĉ 🏺 Agronet 🛛 🗙                                                                                        |                                                             | 🔐 🖈 😁                                     |
| 🚕 覐 Google 😤 Login 🔯 Home - Intranet 🎒 HR Portal 💠 Digitalna pisarn                                                                                                    | ca 对 httpruralnirazvoj                                                                                       |                                                             | 🚹 🔻 🖾 👻 🖃 🖶 🔻 Page 🕶 Safety 🕶 Tools 💌 🕢 🍟 |
| AGENCI.<br>24 plačanja u polio<br>ribarstvu i rudalno                                                                                                    |                                                                                                    | NA OSNOVA POTPORA ISPLATE ODUSTAJANJE                       | ODLUKE                                    |
|                                                                                                    |                                                                                                    | PRISTUP PROMIJENI ZAPORKU                                   | ODJAVI SE                                 |
| Pitanje br. 1108                                                                                                    | 5                                                                                                    | ODUSTANI SPREF                                              | M PRIJAVU                                 |
| Ditasia                                                                                                    |                                                                                                    |                                                             |                                           |
| 5.1. IZJAVA O I                                                                                                    | ZDACIMA                                                                                                    | ŽELIM PONOVNO PREGLEDAT                                     |                                           |
| Odgovor                                                                                                    |                                                                                                    |                                                             |                                           |
| 5.1.1. Izjava o izdacin                                                                                                    | a Predožak: ₹ preuzni prediožak<br>Učitaj popunjen prediožak<br>Očitane datoteke<br>Chrysanthemum jeg Obriši |                                                             |                                           |
| POVRATAK NA L                                                                                                    | ISTU                                                                                                    |                                                             |                                           |
|                                                                                                    |                                                                                                    | © 2010 Agencija za plaćanja u poljoprivredi, ribarstvu i ru | iralnom razvoju.                          |
|                                                                                                    |                                                                                                    |                                                             |                                           |
|                                                                                                    |                                                                                                    |                                                             | € 100% ◄                                  |
| 🚳 🏉 🔛 🧊 🖉                                                                                                    |                                                                                                    |                                                             | HR • 👘 (b) 15:27<br>24.9.2015.            |

Nakon što sve grupe pitanja imaju status "Potvrđeno", AGRONET će vam ponuditi opciju podnošenja Zahtjeva za isplatu "PODNESI ZAHTJEV".

Nakon što je Zahtjev za isplatu podnesen, u kartici "ISPLATE" u stupcu "ZAHTJEV" klikom na link "PREUZMI" otvorit će vam se popunjeni obrazac Potvrde o podnošenju Zahtjeva za isplatu. U

stupcu "SADRŽAJ" klikom na link "PREUZMI" otvoriti će vam se Sadržaj Zahtjeva koji možete preuzeti i spremiti za svoju arhivu.

## VAŽNO:

Potvrdu o podnošenju Zahtjeva za isplatu dužni ste ispisati, pečatiti i potpisati **te s pripadajućom originalnom dokumentacijom** u papirnatom obliku, dostaviti osobno ili preporučenom pošiljkom s povratnicom najkasnije do roka za podnošenje Zahtjeva za isplatu propisanog Pravilnikom, u zatvorenoj omotnici s nazivom i adresom korisnika napisanom na poleđini, s naznakom:

"EPFRR - PODMJERA: \_\_\_\_\_/OPERACIJA: \_\_\_\_\_, ZAHTJEV ZA ISPLATU ", na adresu:

Agencija za plaćanja u poljoprivredi, ribarstvu i ruralnom razvoju Ulica grada Vukovara 269d 10 000 Zagreb

Nakon dostave Potvrde u Centralni ured APPRRR-a te preuzimanja podataka od strane APPRRRa Zahtjev za isplatu se smatra podnesenim i to s datumom slanja u slučaju dostave poštom ili s datumom dolaska u Centralni ured u slučaju osobne dostave.